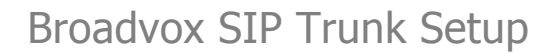

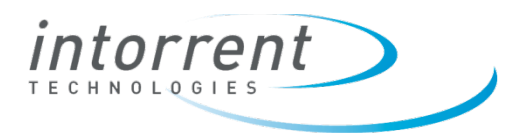

How to configure a Broadvox SIP Trunk for an Intorrent Cyclone PBX.

## **Required Documents**

All necessary information is provided in the Broadvox Technical Document.

## Setting up a new Broadvox SIP Trunk

- **1.** Go to System Setup>>Voip Providers
- 2. Select SIP Provider in the Add New: Dropdown and click Go Add Ne

Add New: SIP Provider 💟 🛛 😡

3. Enter information in highlighted fields below

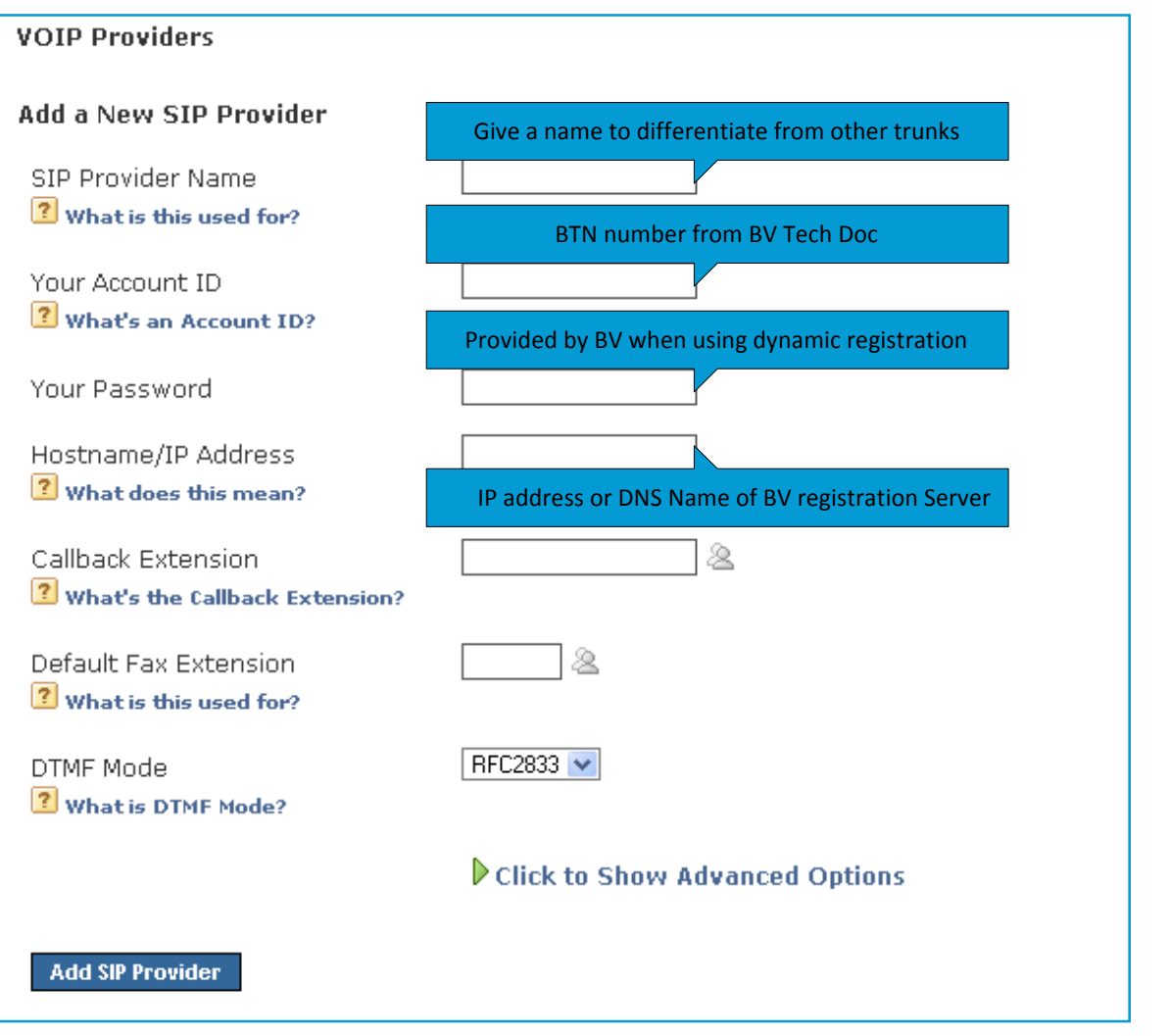